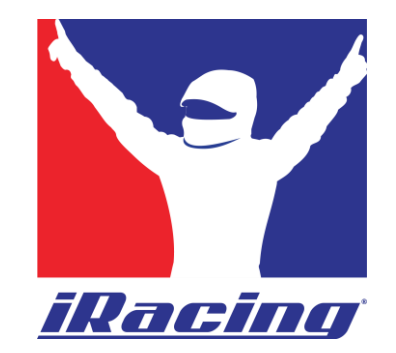

#### Anleitung: Schritte zum Finden und Akzeptieren einer iRacing Liga-Einladung sowie zum Auffinden und Beitreten der Liga-Server.

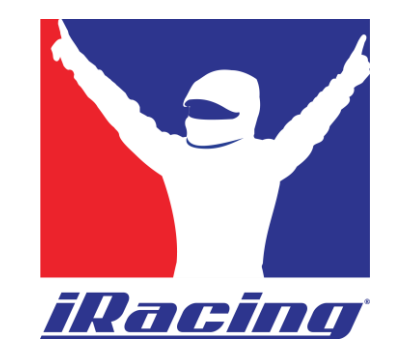

# Ligaeinladung über das iRacing Webinterface annehmen

Ligaeinladung über das iRacing Webinterface annehmen:

https://members.iracing.com/membersite/memb er/Home.do

- 1. Besuche die iRacing-Webseite.
- 2. Klicke auf das grün blinkende Infoboard am unteren Bildschirmrand.
- 3. Öffne den Bereich 'You have new league invitations'."

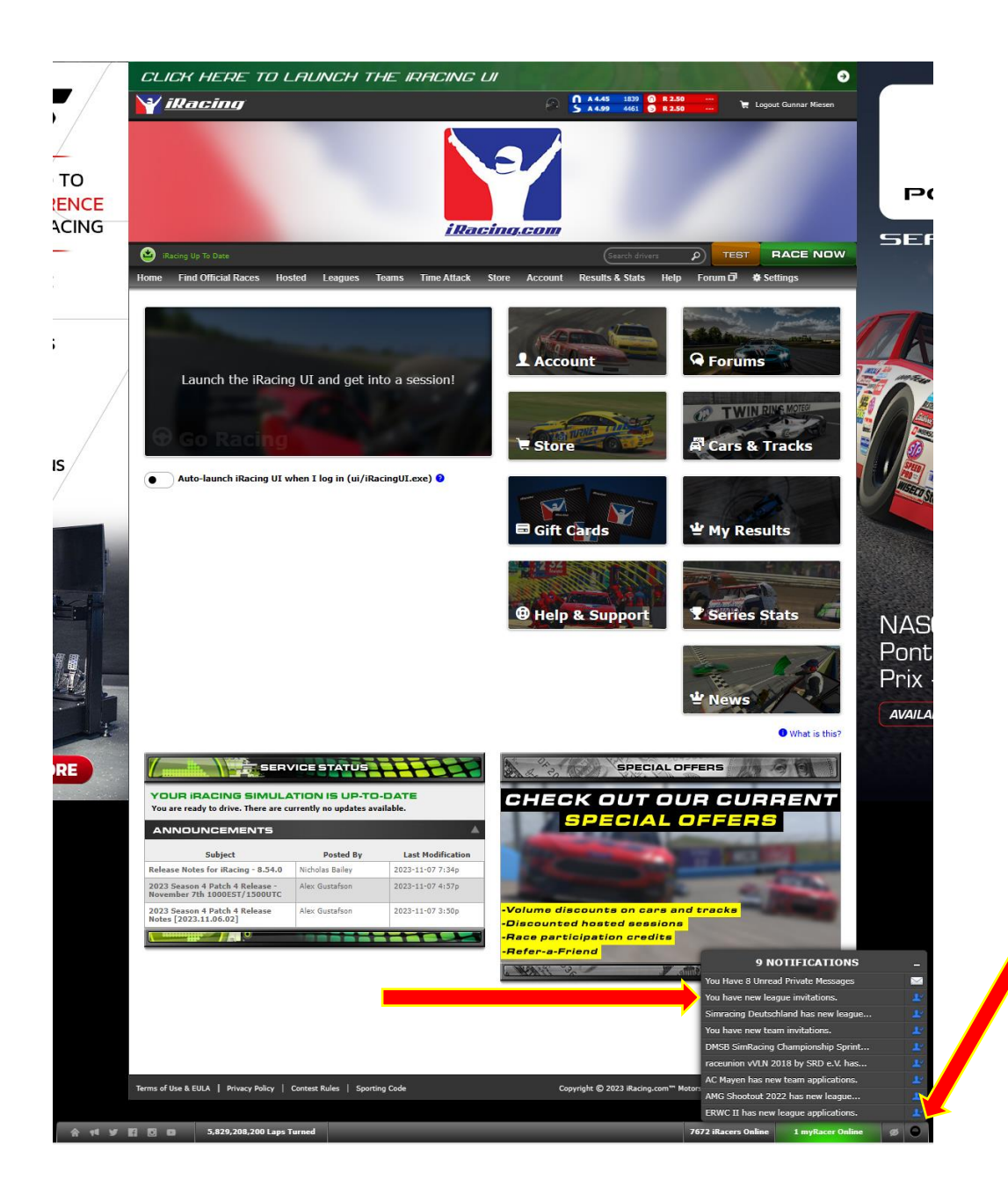

Ligaeinladung über das iRacing Webinterface annehmen:

https://members.iracing.com/membersite/memb er/Home.do

1. Bestätige hier die Liga-Einladung.

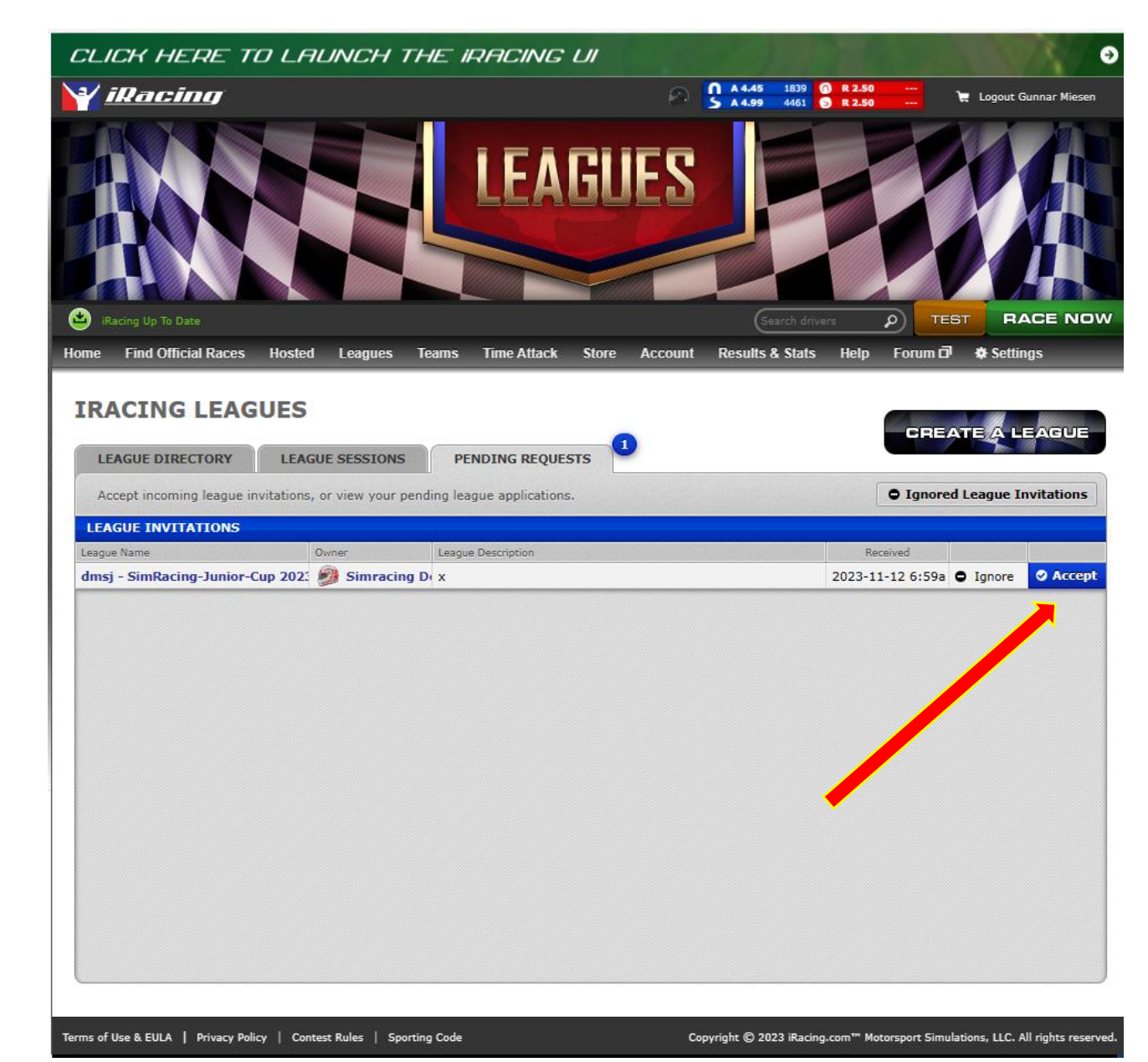

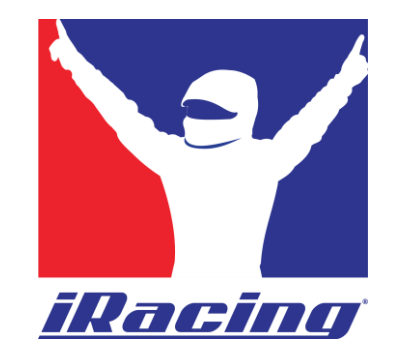

# Ligaeinladung über das iRacing UI-Interface annehmen:

Ligaeinladung über das iRacing UI-Interface annehmen: 1. Gehe zu "Find a League"

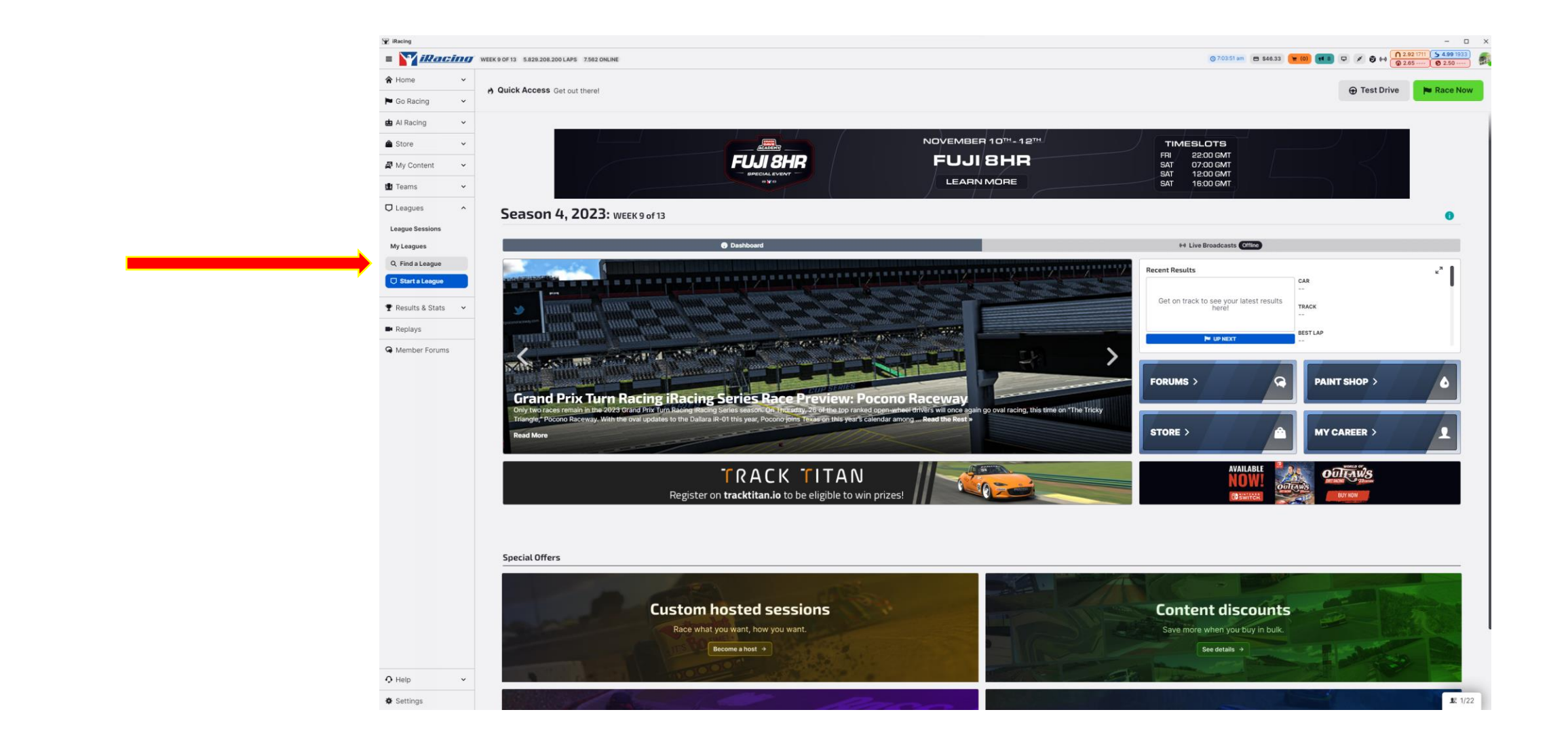

Ligaeinladung über das iRacing UI-Interface annehmen:

2. Öffne das Drop-Down-Menü und wähle "League Invitations" aus.

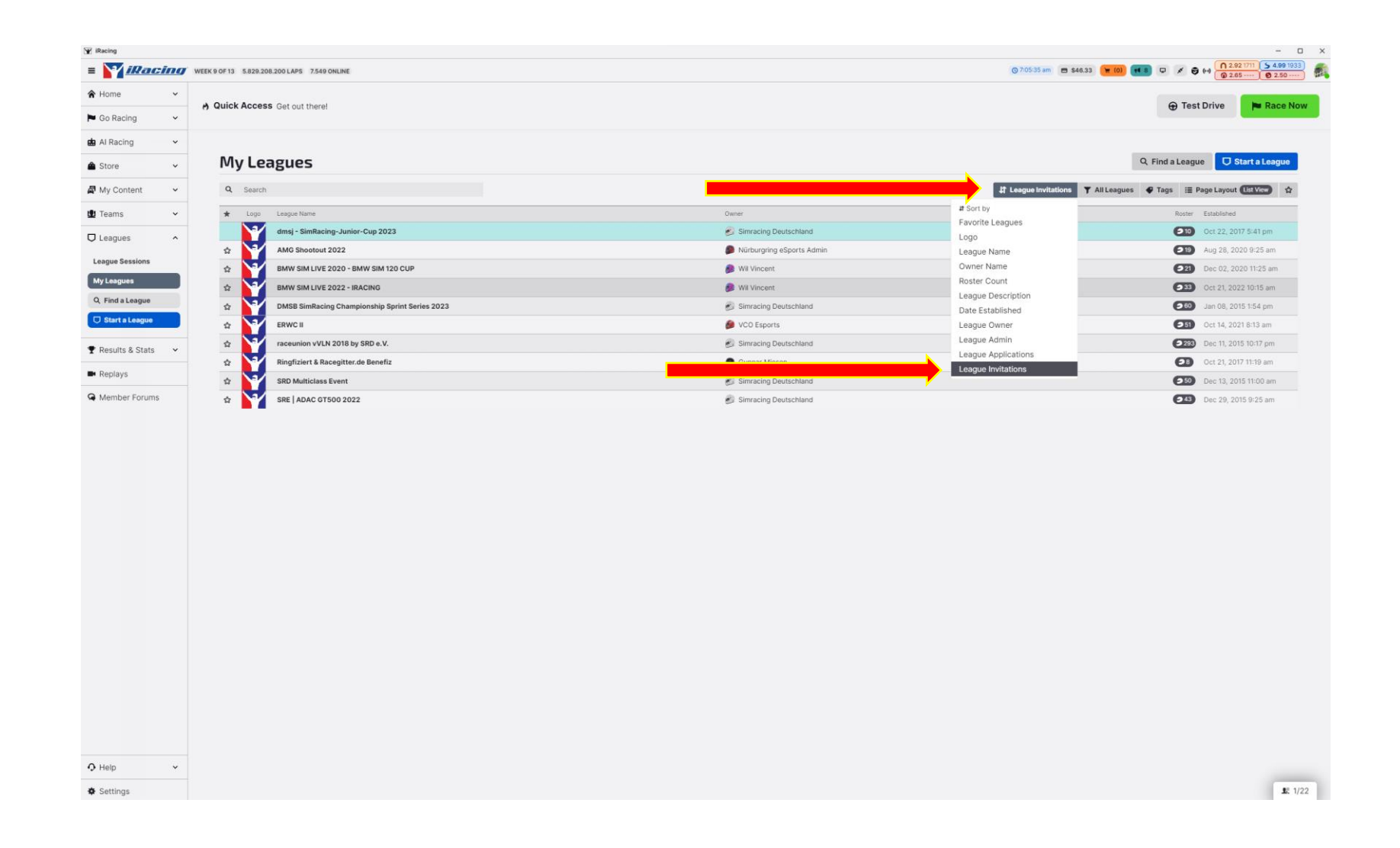

Ligaeinladung über das iRacing UI-Interface annehmen:

3. Öffne das Drop-Down-Menü und Akzeptiere die "Accept Invitation".

| 🛡 Leagues                               |                 |                |                       | ×    |
|-----------------------------------------|-----------------|----------------|-----------------------|------|
| About R                                 | oster Seasons S | Single Results |                       |      |
| dmsj - SimRacing-Junio                  | r-Cup 202       | 3              |                       |      |
| Not recruiting                          |                 |                |                       |      |
| dmsj - SimRacing-Junior-Cup 2023 Roster |                 |                |                       | С    |
| Name                                    | Nickname        | Car #          | ÷                     |      |
| Simracing Deutschland                   |                 |                |                       |      |
| Gunnar Miesen                           |                 |                |                       |      |
| 💋 SimExpo Eight                         |                 |                |                       |      |
| SimExpo Five                            |                 |                |                       |      |
| 🚳 SimExpo One                           |                 |                |                       |      |
| 💣 SimExpo Seven                         |                 |                |                       |      |
| SimExpo Six                             |                 |                |                       |      |
| SimExpo Three                           |                 |                |                       |      |
| 💋 SimExpo Two                           |                 |                |                       |      |
| Simon Ehses                             |                 |                | Accept Invitation     |      |
|                                         |                 |                | Ø Decline Invitation  |      |
|                                         |                 |                | Ignore Invitation     |      |
| A File a Protest                        |                 |                | 🖋 Respond to invitati | on 🔨 |

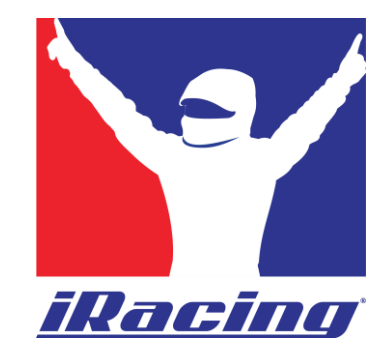

### So findest du den Server einer iRacing Liga:

#### So findest du die Liga-Server in iRacing UI:

| I total change   I change   I change <td< th=""><th>Autocase de la dela dela dela dela dela dela de</th><th>= Millacing</th><th>WEEK 9 OF 13 5.829.208.200 LAPS 7.563 ONLINE</th><th></th><th></th><th>⊙ 7:06:37 am 🚍 \$46.33 👿 (0) 📢 8 📮 💉</th></td<>                                                                                                    | Autocase de la dela dela dela dela dela dela de                                                                                                    | = Millacing           | WEEK 9 OF 13 5.829.208.200 LAPS 7.563 ONLINE                      |                   |                                         | ⊙ 7:06:37 am 🚍 \$46.33 👿 (0) 📢 8 📮 💉           |
|----------------------------------------------------------------------------------------------------|----------------------------------------------------------------------------------------------------|-----------------------|-------------------------------------------------------------------|-------------------|-----------------------------------------|------------------------------------------------|
| • o Radong •   • A Nachong •   • A Nachong <th>I do Radiog     I do Radiog     I do</th> <th>A Home V</th> <th>the Outlink Appage Cost and the set</th> <th></th> <th></th> <th></th>                                                                                                    | I do Radiog     I do Radiog     I do                                                                                                    | A Home V              | the Outlink Appage Cost and the set                               |                   |                                         |                                                |
| <ul> <li>a k A Roding → C</li> <li>b K Porterit → C</li> <li>b M Porterit → C</li> <li>c Rannis → C</li> <li>c Rannis → C</li> <li></li></ul>                                                                                                    | A A A Ango      A Constant      A Constant      A Conste      A Constant      A Constant      A Constant      A Constant    | 🏲 Go Racing 🗸 🗸       | y quick Access Get out there!                                     |                   |                                         | 0                                              |
| Image: Section (Image: Section (Ima                                                                                                    | Andread of the second of the second of th | 📾 Al Racing 🗸 🗸       |                                                                   |                   |                                         |                                                |
| R My Contant   L Teams   L Teams   L Despuis   L Despuis   L Despuis   My Agenta   L Despuis   L Despuis                                                                                                    | I Tarn       Image       Image <t< td=""><td>🖨 Store 🗸 🖌</td><td>League Sessions</td><td></td><td></td><td>E Create a Ra</td></t<>                                                                                                    | 🖨 Store 🗸 🖌           | League Sessions                                                   |                   |                                         | E Create a Ra                                  |
| I Tams I   I Lagues   I Lagues  I                                                                                                    | In barris Image in the second in the second in the s                  | 🖉 My Content 🗸 🗸      | Q Search                                                          |                   |                                         | 1 Open Registration Expires 🍸 All Leagues 🗣 Ta |
| Ledgels       62237       9.41       10       12244AT MOTORSPORTS       Pun Race Seasons       92.089       Mohgan International Speedway         My Ledgels       10       10       10       10       10       10       10       10       10       10       10       10       10       10       10       10       10       10       10       10       10       10       10       10       10       10       10       10       10       10       10       10       10       10       10       10       10       10       10       10       10       10       10       10       10       10       10       10       10       10       10       10       10       10       10       10       10       10       10       10       10       10       10       10       10       10       10       10       10       10       10       10       10       10       10       10       10       10       10       10       10       10       10       10       10       10       10       10       10       10       10       10       10       10       10       10       10       10                                                                                                    | Unique         0         2012         513         Y         HerzberGr         Public         Second         Second                                                                                                    | 🖞 Teams 🗸 🗸           | 🙆 ^ 📁 Logo League Name                                            | Season Name       | Car(s) Track                            |                                                |
| Image Station       Image State       Image State <td>Logge Salaria         (0)         V Worksee Salaria         Salaria         (2)         (2)         Hocknehwing Baden-Worksee Salaria           M, Lagues         (0)         (0)         Salaria         Salaria         Salar</td> <td>Leagues ^</td> <td>@ 2:32:17 5/43 HRT2HEART MOTORSPORTS</td> <td>Fun Race Sessions</td> <td>A 3 Cars Michigan International Speedwa</td> <td>У</td>                                                                                                    | Logge Salaria         (0)         V Worksee Salaria         Salaria         (2)         (2)         Hocknehwing Baden-Worksee Salaria           M, Lagues         (0)         (0)         Salaria         Salaria         Salar                                                                                                    | Leagues ^             | @ 2:32:17 5/43 HRT2HEART MOTORSPORTS                              | Fun Race Sessions | A 3 Cars Michigan International Speedwa | У                                              |
| Implementation       Implementation       Support LMP3 Cham, Upper JSP320       MotoLand Aragin         Implementation       Implementation       Find Lengue       Find Lengue                                                                                                    | Image: Statistic Ministry Statistic Ministry Junior Cup 2023       dmi 9 - Bindiacing Junior Cup 2023       dmi 9 - Bindiacing Juni0 - Bindiacing Juni0 - Bindiacing Junior Cup 2023       d                                                                                                    |                       | @ 6:53:44 15/60 V8 Veterans Season 17                             | Season 17         | Hockenheimring Baden-Württen            | nberg                                          |
| In Fundame       Image: Particle       FLA F4       Lime Rock Park         Image: Particle       FLA F4       Lime Rock Park                                                                                                    | Implant       Implant                                                                                                    | Mul cogura            | @ 12:53:31 5/60 Sampsoid LMP3 Championship                        | Sampsoid LMP3 Cha | Ligier JS P320 MotorLand Aragón         |                                                |
| Image: Descent League   Image: Descent League   Image: Seare League   Image: Seare League                                                                                                    | Image: State State          | O Find a Learne       | (m) Nov 12, 2023 5:58 pm 0/60 of msj - SimRacing-Junior-Cup 2023  | dmsj - Practice   | FIA F4 Lime Rock Park                   |                                                |
| Image: Substance       Image: Substance       Image: Substance <td< td=""><td>Image: State       mail       field field       field field field       field field field       field field field       field field field field       field field field field       field field field field field field field field field field field field field field field field field field field field field field field field field field field field field field field field field</td><td></td><td>m Nov 12, 2023 7:58 pm 0/60 dmsj - SimRacing-Junior-Cup 2023</td><td>dmsj - Practice</td><td>FIA F4 Lime Rock Park</td><td></td></td<> | Image: State       mail       field field       field field field       field field field       field field field       field field field field       field field field field       field field field field field field field field field field field field field field field field field field field field field field field field field field field field field field field field field                                                                                                    |                       | m Nov 12, 2023 7:58 pm 0/60 dmsj - SimRacing-Junior-Cup 2023      | dmsj - Practice   | FIA F4 Lime Rock Park                   |                                                |
| Results & Stats       Image: SimRacing-Junier-Cup 2023       dmij - Practice       FIA F4       Lime Rock Park         Image: Replays       Image: SimRacing-Junier-Cup 2023       dmij - Practice       FIA F4       Lime Rock Park         Image: Replays       Image: SimRacing-Junier-Cup 2023       dmij - Practice       FIA F4       Lime Rock Park         Image: Replays       Image: SimRacing-Junier-Cup 2023       dmij - Practice       FIA F4       Lime Rock Park                                                                                                    | Image: Results & Stats       Image: Results & Stats       Image: Result & Stats       Image: Result & Stats       Image: Result & Stats<                                                                                                    | O Start a League      | dmsj - SimRacing-Junior-Cup 2023                                  | dmsj - Practice   | FIA F4 Lime Rock Park                   |                                                |
| Image: Replays       (mig + Sim K4, 2023 2558 pm)       (n/d)       Image: Sim Racing-Junior-Cup 2023       (mig) - Practice       FLA F4       Lime Rock Park         Image: Rock 14, 2023 2558 pm)       (n/d)       Image: Sim Racing-Junior-Cup 2023       (mig) - Practice       FLA F4       Lime Rock Park                                                                                                    | Replays         Member Forums         Member 44,2023 748 pm         0.00         Member-Cup 2023         dmsj - Fractice         FLA 4         Line Rock Park                                                                                                    | 🕈 Results & Stats 🗸 🗸 | 📾 Nov 13, 2023 7:58 pm 0/60 3 dmsj - SimRacing-Junior-Cup 2023    | dmsj - Practice   | FIA F4 Lime Rock Park                   |                                                |
| A Member Forums (14 2023 758 pm 0/60 V dmg) - SimRacing-Junior-Cup 2023 dmg) - Practice FIA F4 Lime Rock Park                                                                                                    | Member Forums         0x0 <u>Y</u> <u>mai</u> - simRacing-Junior-Cup 2023 <u>dmaj</u> - Practice <u>FIA F4             Lime Rock Park   </u>                                                                                                    | Replays               | (     Mov 14, 2023 5:58 pm) 0/60 dmsj - SimRacing-Junior-Cup 2023 | dmsj - Practice   | FIA F4 Lime Rock Park                   |                                                |
| ✓ Member Forums                                                                                                    | Member Forums                                                                                                    | 0                     | Mov 14, 2023 7:58 pm 0/60 dmsj - SimRacing-Junior-Cup 2023        | dmsj - Practice   | FIA F4 Lime Rock Park                   |                                                |
|                                                                                                    |                                                                                                    |                       |                                                                   |                   |                                         |                                                |
|                                                                                                    |                                                                                                    |                       |                                                                   |                   |                                         |                                                |
|                                                                                                    |                                                                                                    |                       |                                                                   |                   |                                         |                                                |
|                                                                                                    | Q Help v                                                                                                    | Q Hep                 |                                                                   |                   |                                         |                                                |